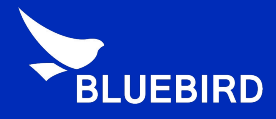

# Android Manual

**USB Driver Manual** 

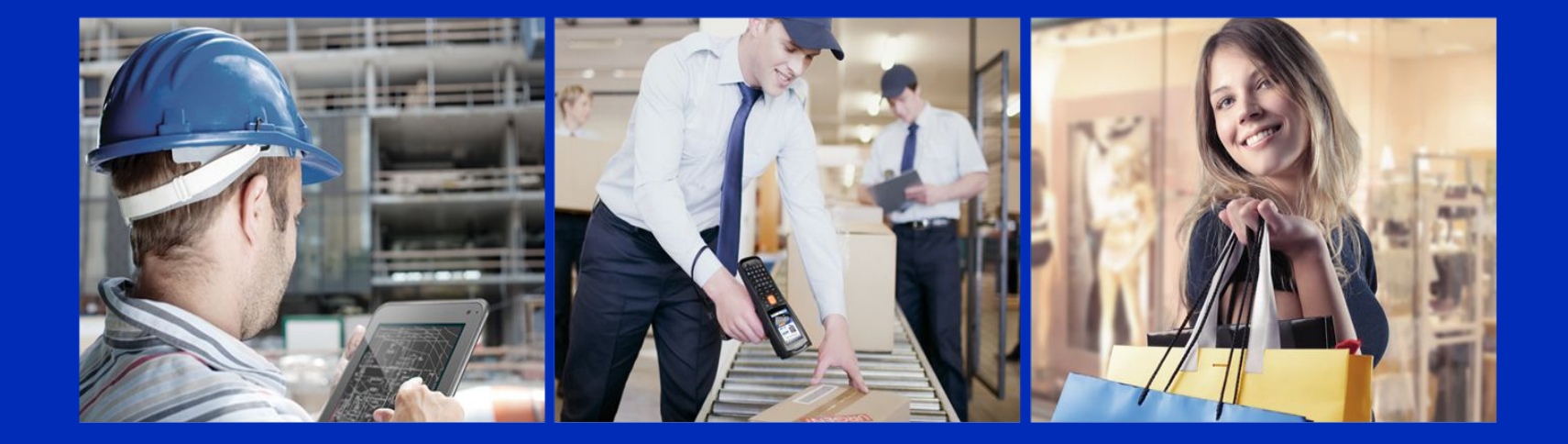

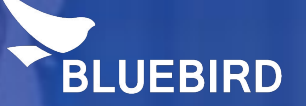

# Bluebird Android USB Driver installation

# USB Driver installation (1/6)

Please connect the device with your PC -> Open Device Manager -> Android device with an exclamation
mark will be appeared under Other device -> Click right mouse on the Android device -> Click Update
Driver Software.

| 🚔 Device Manager                                                                                                    |                                                                                                    |
|----------------------------------------------------------------------------------------------------|----------------------------------------------------------------------------------------------------|
| File Action View                                                                                                    | v Help                                                                                                    |
|                                                                                                    | 👔 📷 💐 😭 🙀 🚯                                                                                                    |
| Batteries<br>Batteries<br>Computer<br>Disk drive<br>Disk drive<br>Display ac<br>DVD/CD-F<br>Human In<br>DE ATA/A<br>Mice and<br>Mice and<br>Monitors<br>Network a<br>Other dev | s<br>lapters<br>ROM drives<br>terface Devices<br>ATAPI controllers<br>levices<br>s<br>echnology driver<br>other pointing devices<br>idapters |
| Portab                                                                                                    | Update Driver Software Click!!                                                                                                    |
| Proces                                                                                                    | Disable                                                                                                    |
| 🛛 🛋 Sound                                                                                                    | Uninstall                                                                                                    |
| ⊳ d <b>≣</b> Systen<br>⊳ 🛑 Univer                                                                                                    | Scan for hardware changes                                                                                                    |
| ⊳ 🖶 WSD P                                                                                                    | Properties                                                                                                    |

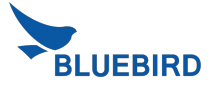

# USB Driver installation (2/6)

Click Browse my computer for driver software -> Click Browser

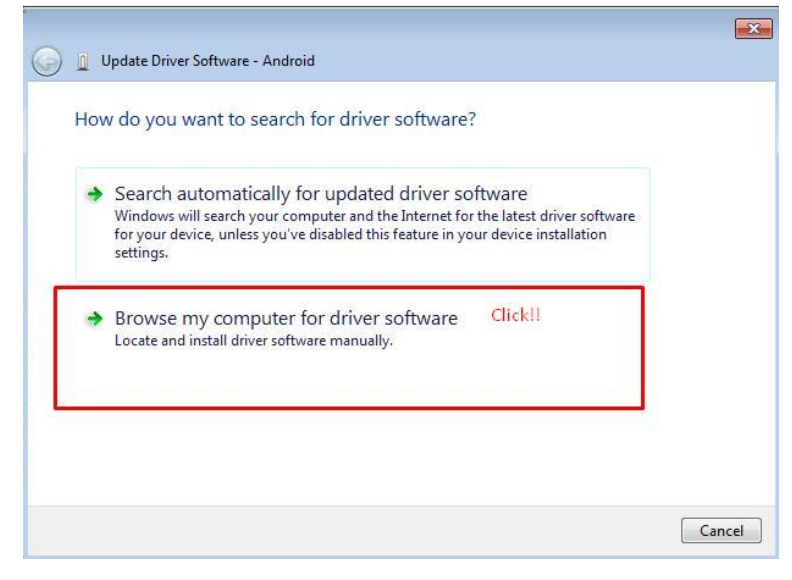

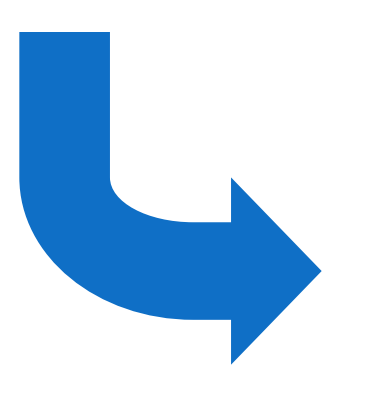

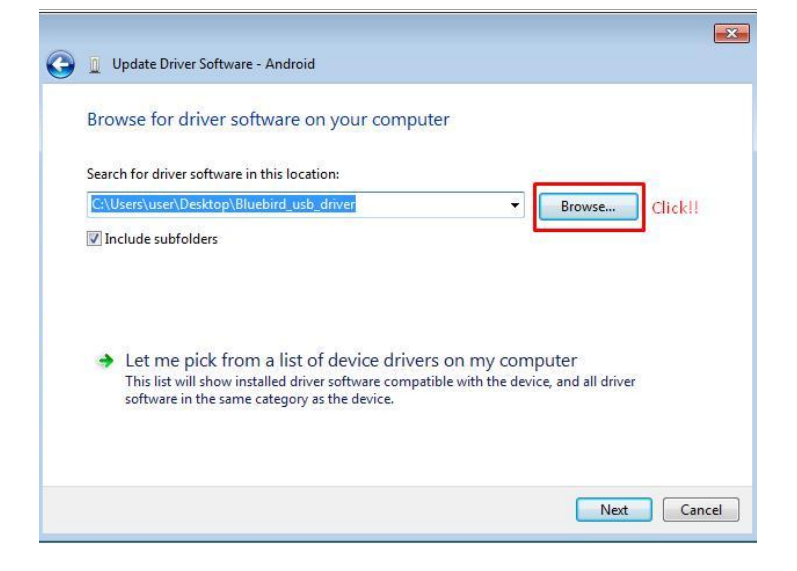

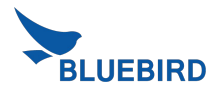

# USB Driver installation (3/6)

Please select Bluebird\_usb\_driver -> Click OK

(Please use the sent "Bluebird\_usb\_driver")

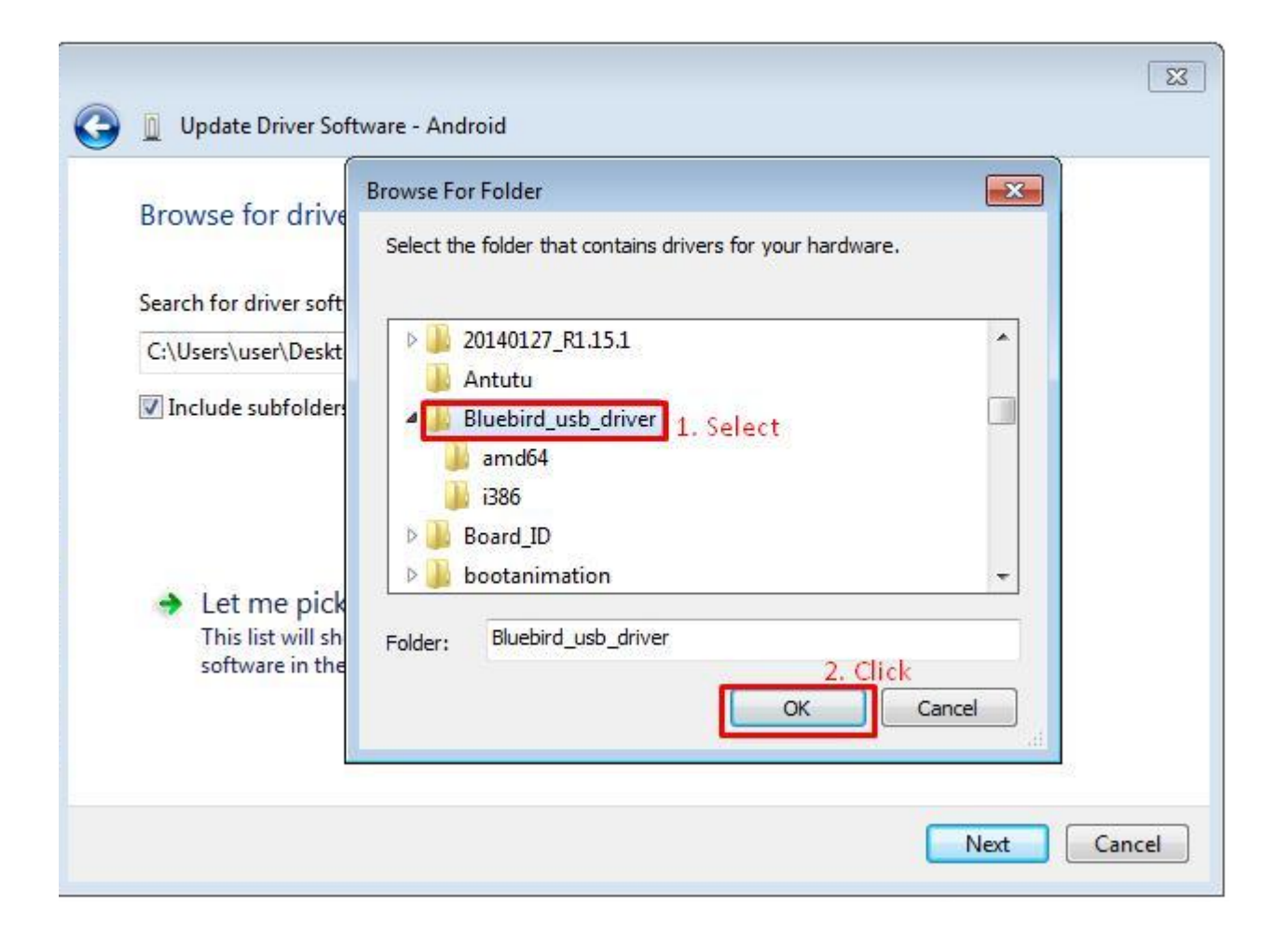

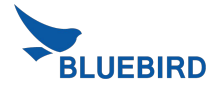

# USB Driver installation (4/6)

• Please check the correct path where you downloaded in the device. -> Click Next

| 3 | Update Driver Software - Android                                                                                                    | ×                                                   |
|---|----------------------------------------------------------------------------------------------------|-----------------------------------------------------|
|   | Browse for driver software on your computer                                                                                                    |                                                     |
| ſ | Search for driver software in this location:<br>C:\Users\user\Desktop\Bluebird_usb_driver                                                                           | ▼ Browse                                            |
| L | ✓ Include subfolders 1.Check File Path                                                                                                    |                                                     |
|   | Let me pick from a list of device drivers on my<br>This list will show installed driver software compatible with th<br>software in the same category as the device. | computer<br>le device, and all driver<br>2. Click!! |
|   |                                                                                                    | Next Cancel                                         |

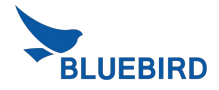

# USB Driver installation (5/6)

• When Windows Security window is appeared, please select "install this driver software anyway"

| 😡 🗓 Update Driver Software - Android                                                                                                    |                                                                      |
|----------------------------------------------------------------------------------------------------|----------------------------------------------------------------------|
| Installing driver software                                                                                                    |                                                                      |
|                                                                                                    |                                                                      |
| Windows Security                                                                                                    |                                                                      |
| Windows can't verify the publisher of this driver software                                                                                                    |                                                                      |
| <ul> <li>Don't install this driver software<br/>You should check your manufacture's website for updated driver software<br/>for your device.</li> <li>Install this driver software obtained from your manufacture's website or<br/>disc. Unsigned software from other sources may harm your computer or steal<br/>information.</li> <li>See details</li> </ul> |                                                                      |
| 🕞 📱 Update Driver Software - Android                                                                                                    | Update Driver Software - Bluebird ADB Interface                      |
| Installing driver software                                                                                                    | Windows has successfully updated your driver software                |
| Waiting                                                                                                    | Windows has finished installing the driver software for this device: |
|                                                                                                    | Bluebird ADB Interface                                               |
|                                                                                                    |                                                                      |
|                                                                                                    | install Driver Success                                               |
|                                                                                                    | Close                                                                |

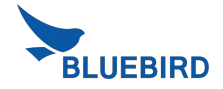

Close

# USB Driver installation (6/6)

• If you can see the Bluebird ADB Interface under the Android Device, you installed USB Driver successfully.

| 🚔 Device Manager                                                                                                    |  |
|----------------------------------------------------------------------------------------------------|--|
| File Action View Help                                                                                                    |  |
|                                                                                                    |  |
| <ul> <li>Android Device Check!!</li> <li>Bluebird ADB Interface</li> <li>Computer</li> <li>Disk drives</li> <li>Disk drives</li> <li>Display adapters</li> <li>DVD/CD-ROM drives</li> <li>Human Interface Devices</li> <li>Human Interface Devices</li> <li>IDE ATA/ATAPI controllers</li> <li>Imaging devices</li> <li>Keyboards</li> <li>Memory technology driver</li> <li>Mice and other pointing devices</li> <li>Monitors</li> <li>Network adapters</li> <li>Processors</li> <li>System devices</li> <li>Universal Serial Bus controllers</li> <li>WSD Print Provider</li> </ul> |  |
|                                                                                                    |  |
|                                                                                                    |  |

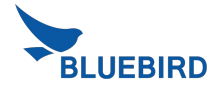

#### **BOS Loader Description**

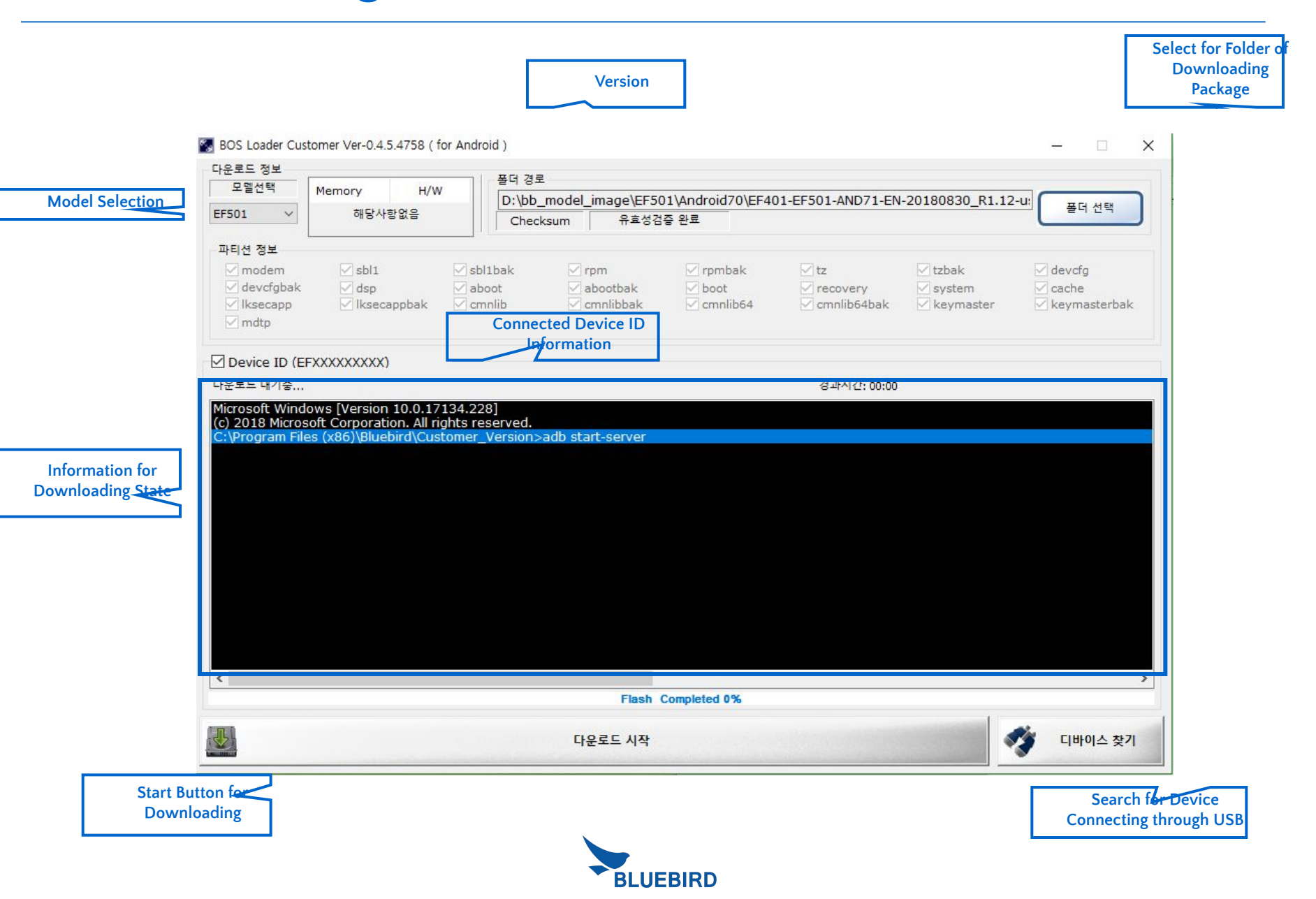

#### 1. Run the program > Select model > Select folder which image is located.

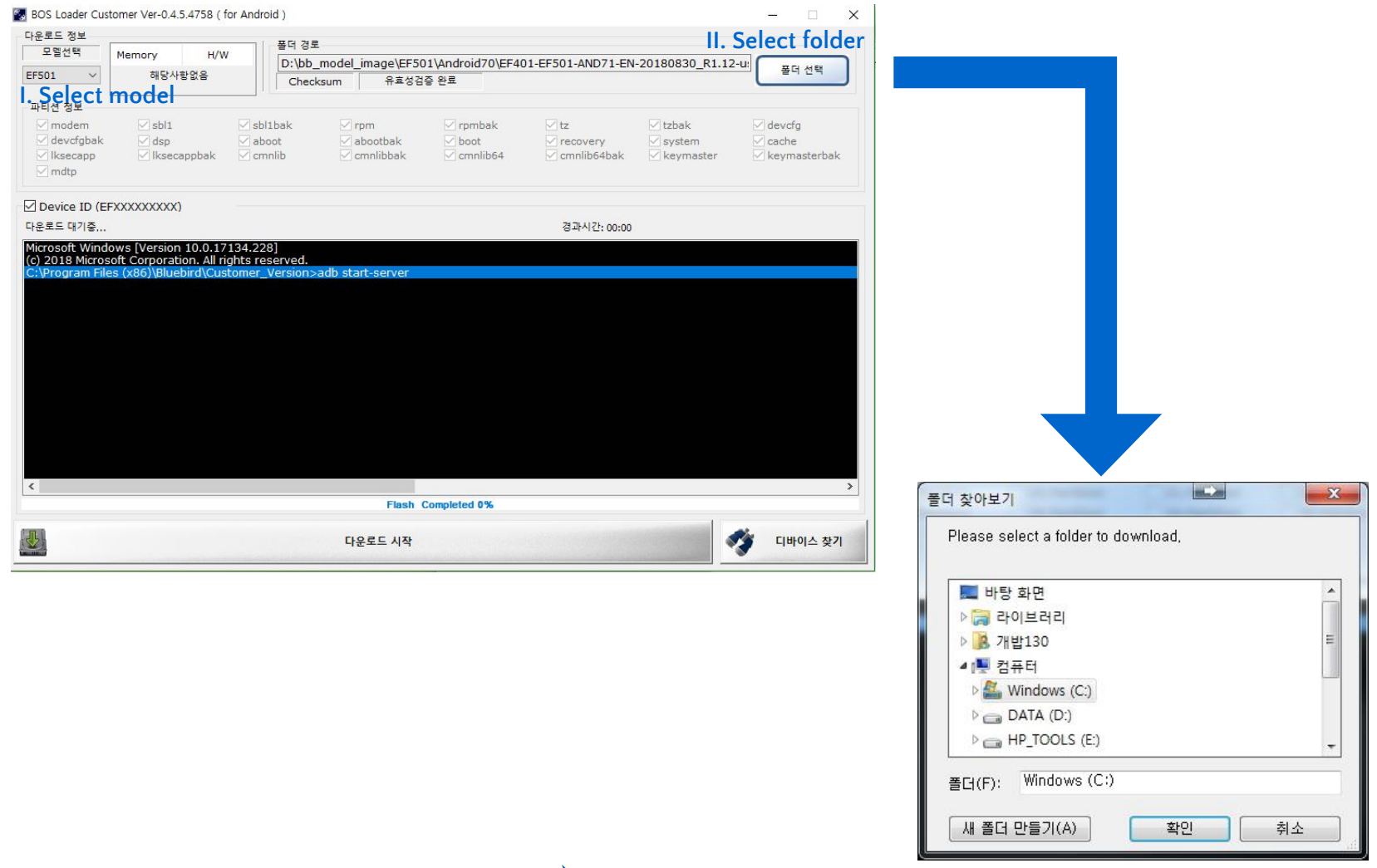

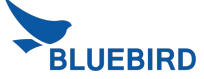

#### 2. Select folder which image is located.

- **Ready for downloading** is shown when images for downloading are properly located.

| ·운로드 정보                     | -                                              |                                        | 1917                          | 포더 겨르                    |            |         |              |                   |                  |              |
|-----------------------------|------------------------------------------------|----------------------------------------|-------------------------------|--------------------------|------------|---------|--------------|-------------------|------------------|--------------|
| 모델선택                        | Memory                                         | H/W                                    |                               | 2-1-8-                   |            |         | 1) 4         |                   | 00100000 D1 10   |              |
| F501 ~                      | 해당사                                            | ·항없음                                   |                               |                          | model_im   | e s d 7 |              | UI-EFSUI-AND/I-EN | I-20180830_R1.12 | 프 폴더 선택      |
|                             |                                                |                                        |                               | Check                    | sum        | ##88a   | 동산포          |                   |                  |              |
| ·티션 정보                      |                                                |                                        |                               |                          |            |         |              |                   |                  |              |
| modem                       | Spl1                                           |                                        | sbl1                          | bak                      | 🖂 rpm      |         | rpmbak       | 🗹 tz              | 🖂 tzbak          | devcfg       |
| / devcfgbak                 | dsp                                            |                                        | aboo                          | ot                       | abo        | otbak   | ✓ boot       | recovery          | ✓ system         | ☑ cache      |
| / Iksecapp                  | ✓ Iksec                                        | appbak                                 | Cmn                           | lib                      | 🖂 cmn      | libbak  | cmnlib64     | 🗹 cmnlib64bak     | keymaster        | keymasterbak |
| mdtp                        |                                                |                                        |                               |                          |            |         |              |                   |                  |              |
| )evice ID (E                | FXXXXXXXXX                                     | )                                      |                               |                          |            |         |              |                   |                  |              |
| 로드 대기중                      |                                                | Ś                                      |                               |                          |            |         |              | 경과시간: 00:00       |                  |              |
| readt Wind                  |                                                |                                        |                               |                          |            |         |              |                   |                  |              |
| 2018 Micros<br>Program File | ows [Versior<br>soft Corporat<br>es (x86)\Blue | n 10.0.17<br>ion. All rig<br>bird\Cust | 134.228<br>hts rese<br>omer_V | ]<br>erved.<br>/ersion>a | adb start- | server  |              |                   |                  |              |
| ) 2018 Micros               | ows [Version<br>soft Corporat<br>es (x86)\Blue | n 10.0.17<br>ion. All rig<br>bird\Cust | 134.228<br>hts ress<br>omer_V | ]<br>erved.<br>ersion>a  | adb start- | server  |              |                   |                  |              |
| 2018 Micros                 | ows [Version<br>soft Corporat<br>es (x86)\Blue | n 10.0.17<br>ion. All rig<br>bird\Cust | L34.228<br>hts reso<br>omer_V | ]<br>erved.<br>ersion>a  | adb start- | Server  | Completed 0% |                   |                  |              |
| 2018 Micros                 | ows [Version<br>soft Corporat<br>as (x86)\Blue | n 10.0.17<br>ion. All rig<br>bird\Cust | L34.228<br>hts res<br>omer_V  | ]<br>erved.<br>ersion>a  | adb start- | Server  | Completed 0% |                   |                  |              |

#### 3. Search for Device and Start with Downloading

- I. Fundamentally, the program automatically searches for a device connected through USB and gets it connected.
  - If it automatically does not get it connected, search for the device connected through USB through clicking Searching for
     Devices to get it connected manually.
- II. If the connected device exists, automatically, the **Download Start** button is activated so that click the **Download Start** button to start downloading the images.

| 모뎀선택                                                    | Mamony H/W                                                                | 폴더 경                                       | 로                 |                  |                  |                 |                |
|---------------------------------------------------------|---------------------------------------------------------------------------|--------------------------------------------|-------------------|------------------|------------------|-----------------|----------------|
|                                                         | Memory H/W                                                                | D:\bb                                      | _model_image\EF50 | 1\Android70\EF40 | 1-EF501-AND71-EN | -20180830_R1.12 | 2-u: 폭더 선택     |
| F501 V                                                  | 해당사항없음                                                                    | Che                                        | cksum 유효성검        | 증 완료             |                  |                 |                |
| 과티션 정보                                                  |                                                                           |                                            |                   |                  |                  |                 |                |
| 🗹 modem                                                 | 🗹 sbl1                                                                    | 🗹 sbl1bak                                  | 🗹 rpm             | 🗹 rpmbak         | 🗹 tz             | 🗹 tzbak         | 🗹 devcfg       |
| 🗹 devcfgbak                                             | 🗹 dsp                                                                     | 🗹 aboot                                    | 🗹 abootbak        | 🗹 boot           | recovery         | 🗹 system        | 🗹 cache        |
| ✓ Iksecapp<br>✓ mdtp                                    | 🗹 Iksecappbak                                                             | 🗹 cmnlib                                   | 🗹 cmnlibbak       | Cmnlib64         | 🗹 cmnlib64bak    | 🗹 keymaster     | 🗹 keymasterbak |
| Device ID (EF                                           | FXXXXXXXXXX)                                                              |                                            |                   |                  |                  |                 |                |
|                                                         |                                                                           |                                            |                   |                  |                  |                 |                |
| crosoft Windo<br>2018 Micros<br>Program File            | ows [Version 10.0.17<br>oft Corporation. All ri<br>(x86)\Bluebird\Cus     | [34.228]<br>hts reserved.<br>comer_Version | ) start-server    |                  | 경과시간: 00:00      |                 |                |
| 도수 데가동<br>crosoft Windo<br>2018 Micros<br>\Program File | ows [Version 10.0.17<br>oft Corporation. All riv<br>es (x86)\Bluebird\Cus | 134.228]<br>hts reserved.<br>comer_Version | ) start-server    |                  | 경과시간: 00:00      |                 |                |
| erosoft Winds<br>12018 Micros<br>\Program File          | ows [Version 10.0.17<br>oft Corporation. All riv<br>es (x86)\Bluebird\Cus | 134.228]<br>hts reserved.<br>comer_Version | ) start-server    | Completed 0%     | 경과시간: 00:00      |                 |                |

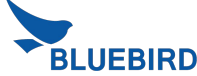

#### **Download Process**

#### 4. Proceed Downloading

- I. The progress bar is incremented on BOS Loader application
- II. The device is automatically entered in **FASTBOOT mode**.

| 나운로드 정보                                                                                                    |                                                                                                    |                                                                                               |                                                                                                    |                               |                           |                              |                                                                                                    |
|----------------------------------------------------------------------------------------------------|----------------------------------------------------------------------------------------------------|-----------------------------------------------------------------------------------------------|----------------------------------------------------------------------------------------------------|-------------------------------|---------------------------|------------------------------|----------------------------------------------------------------------------------------------------|
|                                                                                                    | La contra de la contra de la co | 물덕 경로                                                                                         |                                                                                                    |                               |                           |                              |                                                                                                    |
| 모릴선택                                                                                                    | Memory H/W                                                                                                    | C:\Users                                                                                      | \user\Desktop\EF5                                                                                                    | 01-AND71-EN-2018083           | 1_R1.12_RC-MIMO-          | dist                         | AD AP                                                                                                    |
| F501 ~                                                                                                    | 해당사람없음                                                                                                    | Checks                                                                                        | sum 유塞성                                                                                                    | 김중 완료                         |                           |                              |                                                                                                    |
| 고티선 정보                                                                                                    |                                                                                                    | 1.12                                                                                          |                                                                                                    |                               |                           |                              |                                                                                                    |
| modem                                                                                                    | sbl1                                                                                                    | sbl1bak                                                                                       | rom.                                                                                                    | rombak                        | V tz                      | 🖂 tzbak                      | devcfa                                                                                                    |
| devcfobak                                                                                                    | 2 den                                                                                                    | 2 sec                                                                                         | 2 aboot                                                                                                    | aboothak                      | 2 boot                    | 2 recovery                   | gystem                                                                                                    |
| cache                                                                                                    | V Iksecapp                                                                                                    | ksecappbak                                                                                    | Cmnlib                                                                                                    | cmnlibbak                     | cmnlib64                  | cmnib64bak                   | keymaster                                                                                                    |
| keymaster                                                                                                    | bak Z mdtp                                                                                                    | - moscoppoor                                                                                  |                                                                                                    |                               |                           |                              |                                                                                                    |
| Device ID (ae                                                                                                    | d261e1)                                                                                                    |                                                                                               |                                                                                                    |                               |                           |                              |                                                                                                    |
| sbl1bak ) 파티션                                                                                                    | 다운로드중                                                                                                    |                                                                                               |                                                                                                    |                               | 경과시간: 00:19               |                              |                                                                                                    |
| astboot -s aed/<br>huebird userda<br>nished, total ti<br>astboot -s aed/<br>arget reported<br>ending 'modem<br>VRAY [ 1.871s]<br>VRAY [ 2.177s]<br>inished, total ti<br>astboot -s aed/<br>arget reported<br>sending 'sbl1' (3<br>OKAY [ 0.047s]<br>VRAY [ 0.047s]                                                                                                    | 261e1 getvar bluebird-us<br>ta-size:<br>me: 0.016s<br>561e1 flash modem \blue<br>max download size of 52<br>( 86016 KB)<br><br>me: 4.048s<br>261e1 flash sbl1 \bluebin<br>max download size of 52<br>263 KB)                                                                                                    | erdata-size<br>bird(NON-HLOS_EFS<br>36870912 bytes<br>disbl1.mbn<br>36870912 bytes            | 01_11_03.bin                                                                                                    |                               |                           |                              |                                                                                                    |
| KAY [ 0.031s]<br>hished. total ti                                                                                                    | ne: 0.078s                                                                                                    |                                                                                               |                                                                                                    |                               |                           |                              | :                                                                                                    |
|                                                                                                    |                                                                                                    |                                                                                               | Flas                                                                                                    | Completed 7%                  |                           |                              |                                                                                                    |
|                                                                                                    |                                                                                                    |                                                                                               | 다운토드중                                                                                                    |                               |                           | 1                            | 디바이스 찾기                                                                                                    |
| BOS Loader C                                                                                                    | ustomer Ver-0.4.5.4758                                                                                                    | ( for Android )                                                                               |                                                                                                    |                               |                           |                              | - 0                                                                                                    |
| 운로드 정보                                                                                                    |                                                                                                    | 응더 경로                                                                                         |                                                                                                    |                               |                           |                              |                                                                                                    |
| 모멸선택                                                                                                    | Memory H/W                                                                                                    | C:Wisers                                                                                      | user/Deskton/EE5                                                                                                    | 01-4ND71-EN-2018085           | 31 R1 12 RC-MIMO          | dist                         |                                                                                                    |
| 501 🗸                                                                                                    | 해당사랑없음                                                                                                    | Checks                                                                                        | sum 유포성                                                                                                    | 경증 완료                         | 1_1112_10-148-10-1        | uac                          | 물이 선택                                                                                                    |
|                                                                                                    |                                                                                                    |                                                                                               |                                                                                                    |                               |                           |                              |                                                                                                    |
|                                                                                                    |                                                                                                    | 2 ehlthak                                                                                     | 2 mm                                                                                                    | 2 mmh ak                      | D In                      | 2 tabak                      | develo                                                                                                    |
| 티션 성보                                                                                                    | 1 0 0 1                                                                                                    | SOLLOGK                                                                                       | o ipin                                                                                                    | Ipinoak                       | V Lz                      | CZDAK                        | develg                                                                                                    |
| 비선 성보<br>                                                                                                    | sbl1                                                                                                    |                                                                                               | C I I I I I I I I I I I I I I I I I I I                                                                                                    |                               |                           |                              | <ul> <li>A set of the set of the set of</li></ul> |
| 티전 정보<br>✓ modem<br>✓ devcfgbak                                                                                                    | i dsp                                                                                                    | sec                                                                                           | aboot                                                                                                    | - amalikkak                   | anna libré A              | - recovery                   | system                                                                                                    |
| 티션 정보<br>✓ modem<br>✓ devcfgbak<br>✓ cache<br>✓ keymaster                                                                                                    | ✓ sbl1<br>✓ dsp<br>✓ lksecapp<br>bak ✓ mdtp                                                                                                    | 🔽 sec<br>🔽 Iksecappbak                                                                        | cmnlib                                                                                                    | cmnlibbak                     | cmnlib64                  | cmnlib64bak                  | v system<br>keymaster                                                                                                    |
| · modem<br>· modem<br>· devcfgbak<br>· cache<br>· keymaster                                                                                                    | ✓ sbl1<br>✓ dsp<br>✓ lksecapp<br>bak ✓ mdtp                                                                                                    | 🔽 sec<br>🔽 lksecappbak                                                                        | ⊘ aboot<br>⊘ cmnlib                                                                                                    | Cmnlibbak                     | Cmnlib64                  | cmnlib64bak                  | i system<br>✓ keymaster                                                                                                    |
| modem     devcfgbak     cache     keymaster     Device ID (ae                                                                                                    | ✓ sbl1<br>✓ dsp<br>✓ ksecapp<br>bak ✓ mdtp<br>d261e1)                                                                                                    | ⊻ sec<br>⊻ Iksecappbak                                                                        | ✓ aboot<br>✓ cmnlib                                                                                                    | Connlibbak                    | 21284(7): 01:19           | cmnlib64bak                  | ⊻ system<br>✓ keymaster                                                                                                    |
| 부터전 정보                                                                                                    | sbl1     dsp     ksecapp     ksecapp      d261e1)      Gg⊈⊆⊆  Km.                                                                                                    | ✓ sec<br>✓ Iksecappbak                                                                        | cmnlib                                                                                                    | Cmnlibbak                     | Cmnlib64<br>전과시간: 01:19   | ⊂ cmnlib64bak                | ⊻ system<br>✓ keymaster                                                                                                    |
| 파티션 정보<br>/ modem<br>/ devcfgbak<br>/ cache<br>/ keymaster<br>Device ID (ae<br>system ) 관리선<br>miting 'abootba<br>KAY ( 0.0316)                                                                                                    | y sbl1     v dsp     v dsp           | ✓ sec<br>✓ Iksecappbak                                                                        | ✓ aboot<br>✓ cmnlib                                                                                                    | Crmnlibbak                    | 전 cmnlib64<br>광과시간: 01:19 | cmnlib64bak                  | v system                                                                                                    |
| 파리엔 정보<br>V modem<br>V devcfgbak<br>C cache<br>V keymaster<br>Device ID (ae<br>system ) 파티션<br>viting abootba<br>kVV [0.0316]<br>nished, total tir                                                                                                    |                                                                                                    | ✓ sec<br>✓ lksecappbak                                                                        | ✓ aboot<br>✓ cmnlib                                                                                                    | cmnlibbak                     | ♥ cmnlib64<br>광과시간: 01:19 | cmnlib64bak                  | ⊻ system<br>✓ keymaster                                                                                                    |
| 부터 전 성보<br>V modem<br>V devcfgbak<br>V cache<br>V keymaster<br>Device ID (ae<br>system ) 관리선<br>riting abootba<br>kky [ 0.0315]<br>vished, total br<br>stboot -s aed                                                                                                    |                                                                                                    | sec     Itsecappbak                                                                           | ✓ aboot<br>✓ cmnlib                                                                                                    | Cmnlibbak                     | 로마미b64<br>광과시간: 01:19     | ☐ recovery y<br>✓ cmnib64bak | ⊻ system<br>⊻ keymaster                                                                                                    |
| 부전 정보                                                                                                    | → sbl1     → dap     → ksecapp     → ksecapp      d261e1)      q2==2,      K      te: 0.0785     fold flash boot \bluebin max download size of 52     1375 K8)      1375 K8)                                                                                                    | V sec<br>V lksecappbak                                                                        | ✓ aboot<br>✓ cmnlib                                                                                                    | Cmnlibbak                     | ☑ cmnlib64<br>광과시간: 01:19 | ⊂ recovery v                 | ✓ system<br>✓ keymaster                                                                                                    |
| 부단 정보                                                                                                    |                                                                                                    | ✓ sec<br>✓ ksecappbak Iksecappbak d\boot.img<br>bo870912 bytes                                | v aboot                                                                                                    | <ul> <li>cmnlibbak</li> </ul> | 전 cmnlib64<br>경과시간: 01:19 | ⊂ mnlib64bak                 | ✓ system<br>✓ keymaster                                                                                                    |
| 부터 전 정보<br>modem<br>devcfgbak<br>cache<br>keymaster<br>Device ID (ae<br>system) 관태선<br>iting abootba<br>iting abootba<br>iting boot<br>iting boot                                                                                                    | sbl1     dap     ksecapp bak mdtp  d261e1)  q€±E€ K ne: 0.0785  f61e1 flash boot \bluebin max download size of 52  11375 KB)                                                                                                    | ✓ sec<br>✓ ksecappbak d\boot.img<br>ks970912 bytes                                            | ✓ aboot<br>✓ cmnib                                                                                                    | v cmnlibbak                   | 전 cmnlib64<br>정과시간: 01:19 | ⊂ record y<br>✓ cmnlib64bak  | v system                                                                                                    |
| 부금 연 정보<br>modem<br>devcfgbak<br>cache<br>keymaster<br>Device ID (ae<br>system ) 관리선<br>system ) 관리선<br>system ) 관리<br>system ) 관리<br>system )                                                                                                    |                                                                                                    | v sec<br>v lksecappbak<br>dbootimg<br>35870912 bytes                                          | v aboot                                                                                                    | cmnlibbak                     | 군 cmnlib64<br>광과시간: 01:19 | cmnlib64bak                  | ⊻ system<br>√ keymaster                                                                                                    |
| 부터 영상<br>modem<br>devcfgbak<br>cache<br>bevice ID (ae<br>system) 파티언<br>inished. total tri<br>arget reported<br>ending boot(<br>WAY (0.273s)<br>mished. total tri<br>arget reported<br>ending boot(<br>WAY (0.273s)<br>mished. total tri<br>astboot -s aed(<br>total tri<br>astboot -s aed()                                                                                                    | shb1     v dap     v kaecapp     kaecapp     v kaecapp     v kaecapp     kecapp     v kaecapp     v kaecapp        | ✓ sec. ✓ ksecappbak ✓ lbootimg 86870912 bytes ebirdfyecovery.img                              | Connib                                                                                                    | cmnlibbak                     | 전 cmnib64<br>평과시간: 01:19  | ⊂ cmnlib64bak                | ⊻ system<br>keymaster                                                                                                    |
| H=(d' dM<br>modem<br>devcfgbak<br>cache<br>keymaster<br>bevice ID (ae<br>system) R=(d'<br>viting 'aboetba<br>viting 'aboetba<br>viting 'aboetba<br>viting 'aboetba<br>viting 'aboetba<br>viting 'boot'.<br>xxy (0.2796)<br>nished. total tr<br>sstboot -s aedc<br>nishes total tr<br>sstboot -s aedc                                                                                                    | bbl1     dg     dg      | v sec<br>v Iksecappbak<br>duboot.img<br>36870912 bytes<br>ebirdYecovery.img<br>68870912 bytes | Constant                                                                                                    | cmnlibbak                     | 전 cmnib64<br>광고사진: 01:19  | cmnib64bak                   | ⊻ system<br>✓ keymaster                                                                                                    |
| 부분 영 정보<br>· · · · · · · · · · · · · · · · · · ·                                                                                                     | bbl1     dg     dg     bbl2     dg     dg           | v sec<br>v Iksecappbak<br>dibootimg<br>p6870912 bytes<br>ebirdVecovery.img<br>86870912 bytes  | Crmnib                                                                                                    | cmnlibbak                     | · cmnlb64                 | cmnib64bak                   | v system<br>keymaster                                                                                                    |
| HEI (1 %)<br>modem<br>devcfgbak<br>cache<br>cache<br>keymaster<br>levice ID (ae<br>system) Rel(4<br>mode)<br>mode<br>system) Rel(4<br>mode)<br>notified<br>settoot - saed<br>arget reported<br>arget reported<br>settoot - saed<br>arget reported<br>settoot - sae                                                                                                    | this is the second of the second of the      | Sec<br>Esecappbak<br>dibooting<br>36870912 bytes<br>ebirdly.ecovery.img<br>6870912 bytes      | v aboot                                                                                                    | cmilbbak                      | · cmnlb64                 | cmniko4bak                   | v system                                                                                                    |
| HE (d %)<br>modem<br>devcfgbak<br>cache<br>cache<br>keymaster<br>Device ID (ae<br>system) Ref(d<br>way (0.0318)<br>mshed, total tr<br>bashed, total tr<br>sathoot - saets<br>mathed, total tr<br>sathoot - saets<br>mathed,                                                                                                    | thill     the set of the set of the set      | sec<br>Bisecappbak<br>diboot.img<br>66870912 bytes<br>66870912 bytes                          | Crmnib                                                                                                    | cmnlibbak                     | · cmnlb64<br>광과시간: 01:19  | Crimito64bak                 | v system                                                                                                    |
| Het dw<br>modem<br>devcfgbak<br>cache<br>devcfgbak<br>kaymaster<br>bevice ID (ae<br>system ) #Fig<br>system ) #Fig<br>system ) #Fig<br>system ) are<br>system ) are<br>syst | thill     the set of the set of the set      | sec<br>Basecappbak                                                                            | v aboot                                                                                                    | cmilbbak                      | · cmnib:64<br>광과사건: 01:19 | cmil64bak                    | v system                                                                                                    |
| 1년 영제<br>에 modem<br>에 devcfgbak<br>에 cache<br>keymaster<br>Device ID (ae<br>system ) 유뢰원<br>inthe 'abootta'<br>inthe 'abootta'<br>inthe 'abo                                                                                                    | thill     the set of the set of the set      | sec<br>Basecappbak<br>dboot.img<br>26870912 bytes<br>sebirdVecovery.img<br>26870912 bytes     | v aboot<br>v cmnlb                                                                                                    | ⊂ cmnlibbak                   | ☑ cmnlbb64 ચ고자시간: 01:19   | Crimibo4bak                  | v system                                                                                                    |
| HE & X     modem       ✓ modem     devcfgbak       ✓ devcfgbak     cache       ✓ devcfgbak     cache       ✓ bevice ID (ae     system) 3-814       Ø bevice ID (ae     system) 3-814       Ø bevice ID (ae     system) 3-814                                                                                                    | definition     definition     d      | sec<br>Basecappbak                                                                            | Constant<br>Constant<br>Con | connibbak                     | · Cmnibi64                | cmnlb64bak                   | v system<br>v keymaster                                                                                                    |
| 1412 34<br>modem<br>devcfpbak<br>cache<br>ksymaster<br>Device ID (ac<br>system) 7412<br>ksymaster<br>Device ID (ac<br>system) 7412<br>stabet for a constraint<br>stabet for a constraint<br>stabet                                                                                                    | this is the importance of the importance of      | sec<br>Rescappbak                                                                             | v aboot<br>v cmnib                                                                                                    | completed 50%                 | 로 mnib64<br>평교사진: 01:19   | centle64bak                  | vystem keymaster                                                                                                    |
| He (3 M)<br>modem<br>devcfpbak<br>cache<br>keymaster<br>bevice ID (ae<br>system) Peter<br>keymaster<br>bevice ID (ae<br>system) total tr<br>systed. total tr<br>system total tr<br>system total tr<br>syst                                                                                                    | definition     definition     d      | ec ec ec ec ec ec ec ec ec ec ec ec ec e                                                      | book ≥<br>dimm ⊂<br>fish                                                                                                    | comitbak                      | · cmil64                  | ⊂ cmib64bak                  | _ system<br>keymaster                                                                                                    |

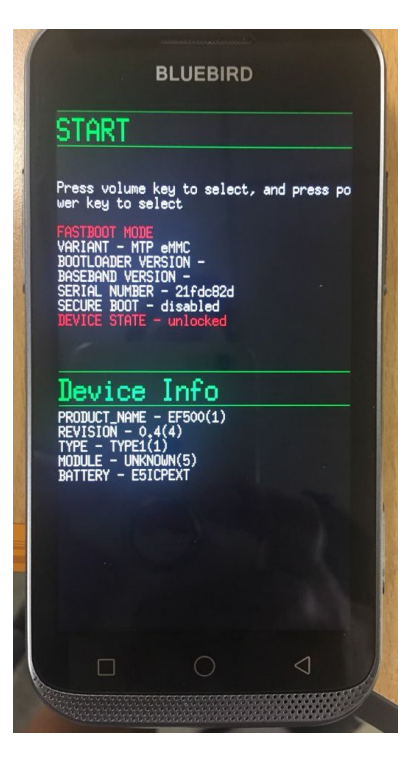

**PDA Side** 

#### Desktop Side

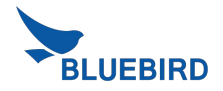

#### 5. Complete Downloading

- The device is automatically restarted when downloading is complete with the message, Download is completed!! and the progress bar for downloading reaches 100% with the message, Flash Completed 100%.
- II. The device is on Bluebird splash screen for approx. 3 5 minutes before Welcome screen is displayed.

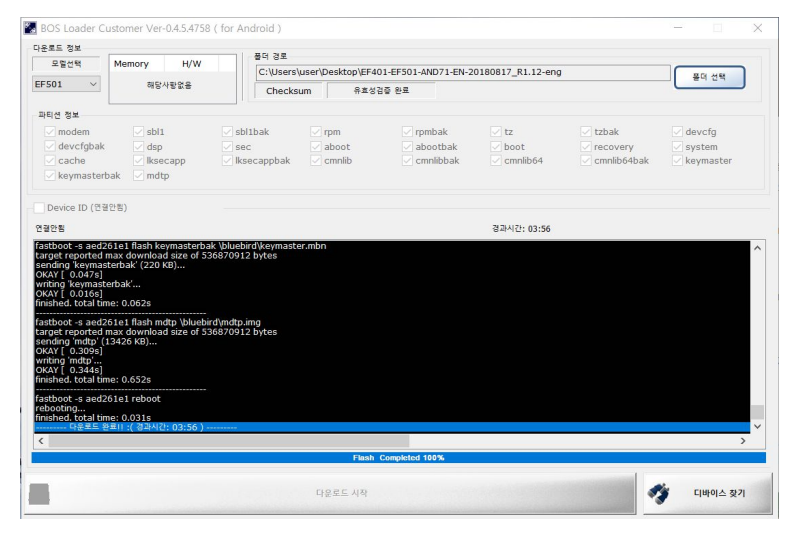

Desktop Side

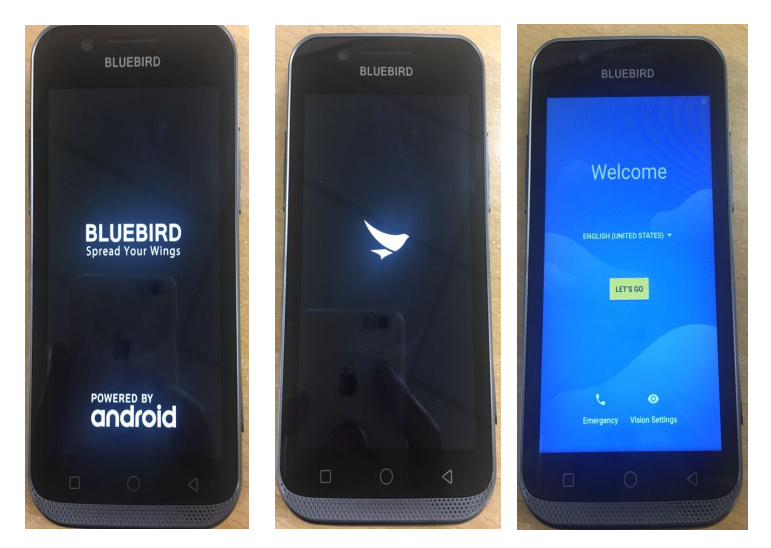

PDA Side

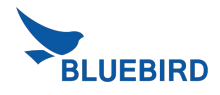

#### **Fastboot Error**

#### If you detect an error, you modify it using the steps below.

| 모일선택       Memory       H/W         ····································                                                                                                    | 모일선택<br>*501 ····································                                                                                                    | <u> </u>                                                                                                    |                                                                                                    |                                                                     | 폴더 경로                                             |                           |                     |                   |               |             |
|----------------------------------------------------------------------------------------------------|----------------------------------------------------------------------------------------------------|----------------------------------------------------------------------------------------------------|----------------------------------------------------------------------------------------------------|---------------------------------------------------------------------|---------------------------------------------------|---------------------------|---------------------|-------------------|---------------|-------------|
| 해당사람없음       Checksum 유효성감증 완료         FB선 정보          · modem       sbl1         · devcfgbak       dsp         · devcfgbak       dsp         · cache       · lksecapp         · keymasterbak       · mdtp         · Device ID (aed261e1)       · g과시간: 01:19         system ) 파티선 다운로드로       · g과시간: 01:19         · Stboot devices       · stboot devices         · Stboot devices       · stboot devices         · Stboot devices       · stboot devices                                                                                                    | 해당사항값을       Checksum       유표성검증 완료         FILd 정보       Checksum       유표성검증 완료         Imodem       Imodem       Imodem       Imodem         Imodem       Imodem       Imodem       Imodem         Imodem       Imodem       Imodem       Imodem         Imodem       Imodem       Imodem       Imodem       Imodem         Imodem       Imodem       Imodem       Imodem       Imodem       Imodem         Imodem       Imodem       I                                                                                                    | 모델선택                                                                                                    | Memory H/W                                                                                                    |                                                                     | C:\Users\                                         | user\Desktop\EF5          | 01-AND71-EN-2018083 | 31_R1.12_RC-MIMO- | dist          |             |
| 부탁선 정보<br>· modem · sbl1 · sbl1bak · rpm · rpmbak · tz · tzbak · devcfg<br>· devcfgbak · dsp · sec · aboot · abootbak · boot · recovery · system<br>· cache · ksecapp · ksecappbak · cmnlib<br>· keymasterbak · mdtp<br>· bevice ID (aed261e1)<br>system ) 파티션 다운르트薹 경과시간: 01:19<br>· corosoft Windows [Version 10.0.17134.228]<br>· 2018 Microsoft Corporation. All rights reserved.<br>· \Program Files (x86)\BlueBird\Customer_Version>adb start-server<br>etting the Fast boot mode. ( 0 Second )<br>d -s EFS0044LELFSRFBA146 reboot bootloader<br>stboot devices<br>stboot devices<br>stboot devices<br>stboot devices<br>stboot devices<br>stboot devices<br>stboot devices<br>stboot devices                                                                                                    | Reld 정보<br>· modem · sbl1 · sbl1bak · rpm · rpmbak · tz · tzbak · devcfg<br>· devcfgbak · dsp · sec · aboot · abootbak · boot · recovery · system<br>· cache · Iksecapp · Iksecappbak · cmnlib · cmnlibbak · cmnlib64 · cmnlib64bak · keymaster<br>· keymasterbak · mdtp<br>· pevice ID (aed261e1)<br>system ) 파티선 다운로드통 · · · · · · · · · · · · · · · · · ·                                                                                                    | F501 🗸                                                                                                    | 해당사항없음                                                                                                    |                                                                     | Checks                                            | um 유효성                    | 검증 완료               |                   |               |             |
| · modem       · sbl1       · sbl1bak       · rpm       · rpmbak       · tz       · tzbak       · devcfg         · devcfgbak       · dsp       · sec       · aboot       · abootbak       · boot       · recovery       · system         · cache       · lksecapp       · lksecappbak       · cmnlib       · cmnlibbak       · cmnlib64       · cmnlib64bak       · keymaster         · keymasterbak       · mdtp       · · · · · · · · · · · · · · · · · · ·                                                                                                    | Image: Section of the section of the section o | 파티션 정보                                                                                                    |                                                                                                    |                                                                     |                                                   |                           |                     |                   |               |             |
| ✓ devcfgbak ✓ dsp Sec ✓ aboot ✓ abootbak ✓ boot ✓ recovery ✓ system ✓ cache ✓ lksecapp ✓ lksecappbak ✓ cmnlib ✓ cmnlibbak ✓ cmnlib64 ✓ cmnlib64 ✓ cmnlib64bak ✓ keymaster ✓ keymasterbak ✓ mdtp ✓ Device ID (aed261e1) system) 과터선 다운로드증 Ø Uses of the second of the second of th | · devcfgbak       · dsp       · sec       · aboot       · aboot       · recovery       · system         · cache       · Iksecapp       · Iksecappbak       · cmnlib       · cmnlibbak       · cmnlib64       · cmnlib64bak       · keymaster         · keymasterbak       · mdtp       · cmnlibbak       · cmnlib64       · cmnlib64bak       · keymaster         · boot       · cmnlib64       · cmnlib64bak       · cmnlib64bak       · keymaster         · boot       · cmnlib64       · cmnlib64bak       · keymaster         · boot       · cmnlibbak       · cmnlibbak       · cmnlib64         · boot       · cmnlibbak       · cmnlibbak       · cmnlib64         · boot       · setSoot       · setSoot       · setSoot         · boot       · setSoot       · setSoot       · setSoot         · boot       · setSoot       · setSoot       · setSoot         · setSoot       · setSoot       · setSoot       · setSoot         · setSoot       · setSoot       · setSoot       · setSoot         · setSoot       · setSoot       · setSoot       · setSoot         · setSoot       · setSoot       · setSoot       · setSoot         · setSoot       · setSoot       · setSoot       · s                                                                                                    | wodem                                                                                                    | sbl1                                                                                                    | Spl1                                                                | 1bak                                              | 🔽 rpm                     | 🔽 rpmbak            | 🔽 tz              | 🔽 tzbak       | devcfg      |
| ✓ cache Iksecapp ✓ Iksecappbak ✓ cmnlib ✓ cmnlibbak ✓ cmnlib64 ✓ cmnlib64bak ✓ keymaster ✓ keymasterbak ✓ mdtp   Device ID (aed261e1)   system ) 파티선 다운로트증   icrosoft Windows [Version 10.0.17134.228]   ) 2018 Microsoft Corporation. All rights reserved.   \Program Files (x86)\BlueBird\Customer /Version>adb start-server   etting the Fast boot mode () Second )   db -s EF500A4LELFSRFBA146 reboot bootloader   stboot devices   stboot devices   stboot devices   stboot devices                                                                                                    | ✓ cache Iksecapp ✓ Iksecappbak ✓ cmnlib ✓ cmnlibbak ✓ cmnlib64 ✓ keymasterbak ✓ mdtp Device ID (aed261e1) system ) 파티선 다운로드증 ② 2018 Microsoft Corporation. All rights reserved. (>Program Files (x86)\BlueBird\Customer_Version>adb start-server etting the Fast boot mode( 0 Second ) db -s EF500A4LELFSRFBA146 reboot bootloader astboot devices astboot devices a                                                                                                    | 🖂 devcfgbak                                                                                                    | 🗹 dsp                                                                                                    | ✓ sec                                                               |                                                   | 🖂 aboot                   | 🖂 abootbak          | 🗹 boot            | recovery      | 🗸 system    |
| ✓ keymasterbak       ✓ mdtp         Device ID (aed261e1)          system ) 파티선 다운로드증          icrosoft Windows [Version 10.0.17134.228]          2018 Microsoft Corporation. All rights reserved,<br>\Program Files (x86)\BlueBird\Customer_Version>adb start-server<br>etting the Fast boot mode (O Second )          b -s EF500A4LELFSRFBA146 reboot bootloader<br>istboot devices<br>stboot devices<br>stboot devices          stboot devices<br>stboot devices                                                                                                    | ✓ keymasterbak       ✓ mdtp         Device ID (aed261e1)                                                                                                    | 🖂 cache                                                                                                    | 🗸 lksecapp                                                                                                    | 🖂 lkse                                                              | ecappbak                                          | 🖂 cmnlib                  | 🖂 cmnlibbak         | cmnlib64          | 🗹 cmnlib64bak | 🗹 keymaster |
| ] Device ID (aed261e1)<br>system ) 파티선 다운로드증 경과시간: 01:19<br>icrosoft Windows [Version 10.0.17134.228]<br>) 2018 Microsoft Corporation. All rights reserved.<br>(\Program Files (x86)\BlueBird\Customer_Version>adb start-server<br>etting the Fast boot mode( 0 Second )<br>db -s EF500A4LELFSRFBA146 reboot bootloader<br>istboot devices<br>istboot devices<br>istboot devices<br>istboot devices<br>istboot devices<br>istboot devices                                                                                                    | Device ID (aed261e1)<br>system ) 파티선 다운로드중 경과시간: 01:19<br>icrosoft Windows [Version 10.0.17134.228]<br>2 2018 Microsoft Corporation. All rights reserved.<br>(Vprogram Files (X86)\BlueBird\Customer_Version>adb start-server<br>etting the Fast boot mode( 0 Second )<br>db -s EFS0044LELFSRFBA146 reboot bootloader<br>istboot devices<br>istboot devices<br>istboot devices<br>istboot devices<br>istboot devices<br>istboot devices<br>istboot devices<br>istboot devices<br>istboot devices<br>istboot devices<br>istboot devices<br>istboot devices<br>istboot devices<br>istboot devices<br>istboot devices                                                                                                    | 🔽 keymasterba                                                                                                    | ik 🔽 mdtp                                                                                                    |                                                                     |                                                   |                           |                     |                   |               |             |
| system ) 파티션 다운로드좋 경과시간: 01:19<br>crosoft Windows [Version 10.0.17134.228]<br>) 2018 Microsoft Corporation. All rights reserved.<br>\Program Files (x86)\BlueBird\Customer_Version>adb start-server<br>stting the Fast boot mode( 0 Second )<br>tb -s EFS00A4LELFSRFBA146 reboot bootloader<br>stboot devices<br>stboot devices<br>stboot devices<br>stboot devices<br>stboot devices                                                                                                    | system ) 파티션 다운로드좋 경과시간: 01:19<br>crosoft Windows [Version 10.0.17134.228]<br>) 2018 Microsoft Corporation. All rights reserved.<br>\Program Files (x86)\BlueBird\Customer_Version>adb start-server<br>atting the Fast boot mode( 0 Second )<br>db -s EFS00A4LELFSRFBA146 reboot bootloader<br>stboot devices<br>stboot devices<br>stboot devices<br>stboot devices<br>stboot devices<br>stboot devices                                                                                                    | Device ID (aed2                                                                                                    | 261e1)                                                                                                    |                                                                     |                                                   |                           |                     |                   |               |             |
| crosoft Windows [Version 10.0.17134.228]<br>2018 Microsoft Corporation. All rights reserved.<br>\Program Files (x86)\BlueBird\Customer_Version>adb start-server<br>atting the Fast boot mode( 0 Second )<br>ib -s EF500A4LELFSRFBA146 reboot bootloader<br>stboot devices<br>stboot devices<br>stboot devices<br>stboot devices<br>stboot devices                                                                                                    | crosoft Windows [Version 10.0.17134.228]<br>2018 Microsoft Corporation. All rights reserved.<br>\Program Files (x86)\BlueBird\Customer_Version>adb start-server<br>tting the Fast boot mode( 0 Second )<br>th -s EFS0044LELFSRFBA146 reboot bootloader<br>stboot devices<br>stboot devices<br>stboot devices<br>stboot devices<br>stboot devices<br>stboot devices<br>stboot devices<br>stboot devices<br>stboot devices<br>Failed to check Device ID!! :( Elapsed time: 00:21 )                                                                                                    | Construction Construction                                                                                                    | 9-3-3-5-6-174                                                                                                    |                                                                     |                                                   |                           |                     |                   |               |             |
|                                                                                                    | Failed to check Device ID!! :( Elapsed time: 00:21 )                                                                                                    | system) 파티션 다<br>crosoft Windo<br>) 2018 Microso<br>\Program Files<br>stting the Fast<br>lb -s EF500A4l                                                                                                    | 운로드중<br>ws [Version 10.0.17<br>ft Corporation. All r<br>( x86)\BlueBird\Cus<br>boot mode( 0 Se<br>LELFSRFBA146 rebo   | 134.228<br>ights res<br>stomer_V<br>cond )<br>ot bootlo             | )<br>erved.<br>/ersion>ad                         | db start-server           |                     | 경과시간: 01:19       |               |             |
|                                                                                                    |                                                                                                    | system ) 파티션 다<br>licrosoft Windo<br>c) 2018 Microso<br>(\Program Files<br>etting the Fast<br>db -s EF500A4(<br>astboot devices<br>astboot devices<br>astboot devices<br>astboot devices<br>astboot devices<br>astboot devices                       | SESS<br>ws [Version 10.0.17<br>ft Corporation. All r<br>s (x86)\BlueBird\Cus<br>boot mode( 0 Se<br>LELFSRFBA146 rebo  | 134.228<br>ghts res<br>tomer_V<br>cond )<br>ot bootlo<br>(Elapse)   | :]<br>erved.<br>/ersion>ad<br>bader<br>d time: 00 | db start-server           |                     | 경과시간: 01:19       |               |             |
|                                                                                                    |                                                                                                    | ( system ) 파티션 다<br>Microsoft Windo<br>c) 2018 Microso<br>L:\Program Files<br>etting the Fast<br>db -s EF500A41<br>astboot devices<br>astboot devices<br>astboot devices<br>astboot devices<br>astboot devices<br>astboot devices<br>astboot devices | 운로드중<br>ws [Version 10.0.17<br>fft Corporation. All r<br>s (x86)\BlueBird\Cus<br>boot mode( 0 Se<br>LELFSRFBA146 rebo | (134.228<br>ights res<br>tomer_V<br>cond )<br>ot bootlo<br>(Elapse) | i)<br>erved.<br>/ersion>ad<br>bader<br>d time: 00 | db start-server           |                     | 경과시간: 01:19       |               |             |
|                                                                                                    |                                                                                                    | system ) 파티션 다<br>icrosoft Windo<br>:) 2018 Microso<br>:) Program Files<br>etting the Fast<br>db -s EF500A4(<br>astboot devices<br>astboot devices<br>astboot devices<br>astboot devices<br>stboot devices<br>stboot devices<br>stboot devices       | 운로드중<br>ws [Version 10.0.17<br>fft Corporation, All r<br>s (x86)\BlueBird\Cus<br>boot mode( 0 Se<br>LELFSRFBA146 rebo | (Elapser                                                            | :]<br>erved.<br>/ersion>ad<br>bader<br>d time: 00 | db start-server           |                     | 결과시간: 01:19       |               |             |
| Flash Completed 56%                                                                                                    | Flash Completed 56%                                                                                                    | system ) 파티션 다<br>licrosoft Windo<br>c) 2018 Microso<br>(\Program Files<br>etting the Fast<br>db -s EF500A44<br>astboot devices<br>astboot devices<br>astboot devices<br>astboot devices<br>astboot devices<br>astboot devices                       | 운로드중<br>ws [Version 10.0.17<br>fft Corporation. All r<br>s (x86)\BlueBird\Cus<br>boot mode( 0 Se<br>LELFSRFBA146 rebo | (134.228<br>ghts res<br>tomer_V<br>cond )<br>ot bootlo<br>(Elapse   | i]<br>erved.<br>/ersion>ac<br>bader<br>d time: 00 | db start-server<br>1:21 ) | Completed 56%       | 경과시간: 01:19       |               |             |

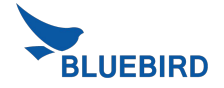

### Requirements

#### Driver

#### X Install Driver (Bluebird-USB-Drivers-V0.9.4.zip)

- 1. Unzip "Bluebird-USB-Drivers-V0.9.4.zip"
- 2. Connect EF501 to PC
  - I. If you already install drivers, you don't need to install driver when the device is connected to PC
- 3. Select "Android" in device manager
- 4. Update driver one by one
  - I. Android Click on right mouse button on this icon
  - II. Update driver -> Browse my computer for driver software -> Select Bluebird-USB-Drivers-V0.9.4.zip folder -> Next

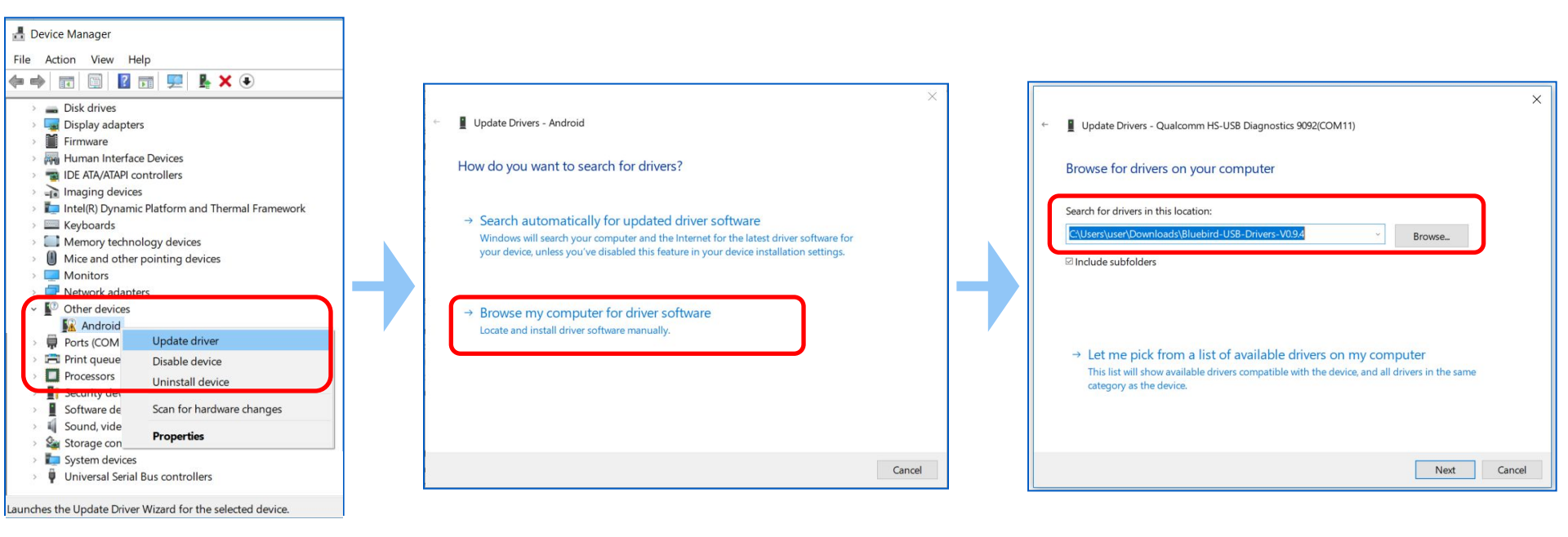

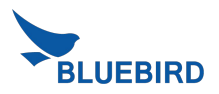

#### Requirements Driver

#### X Install Driver (Bluebird-USB-Drivers-V0.9.4.zip)

- 3. If "Windows Security" pop-up window appears, check the check box "Always trust BlueBird.inc S/W" and click "install" button
- 4. Finish driver update and click "close" button

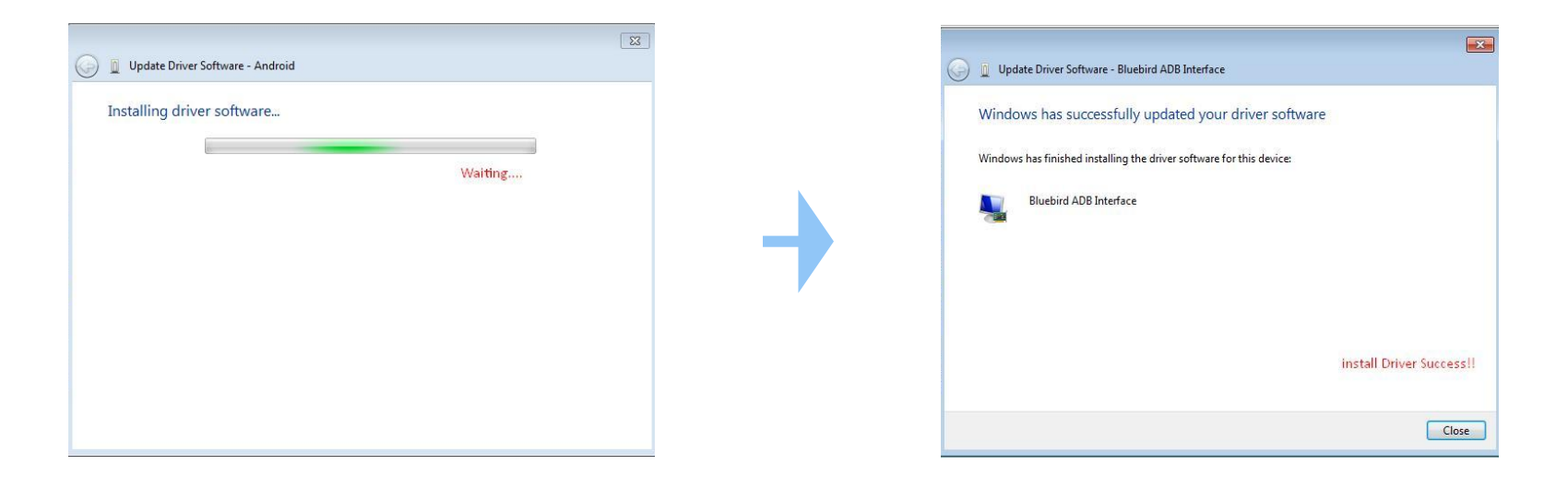

- 6. Update the rest of Android the same way if it still exists
- 7. Do the download image step again

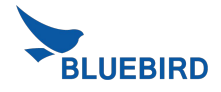

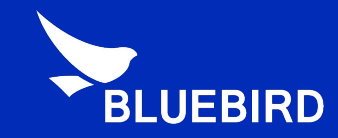

# Thank you!

For more information **www.mypidion.com** Copyright © 2014 Bluebird Inc. All Rights Reserved.